2020/5/20 Rev1.1

## 応用機能の設定

下記の応用機能を利用する場合は、有償力<sup>®</sup> ション SW-AD1-xxxxの購入が必要です。

- 1. 漢字送信機能(USB キーボード(HID)/キーボード経由)
- 2. GS1 編集機能
- 3. GS1 7ォーマットチェッカ機能
- 4. データ照合機能

無線式リーダで応用機能を有効にした場合は、ベースステーションとのリンク再確立を行ってください。

## 応用機能を無効にする

| <br>全応用機能無効    |
|----------------|
| 9 <u>-22-2</u> |
| · 전동북한         |
| PLGFOE0.       |

# 漢字送信機能を有効にする

漢字送信機能を有効にすることで、USB キーボード(HID) /キーボードインターフェイス経由で他のユーティリティリフトなどを介さず、直接アプリケーションに漢字やカナを入力することが可能になります。但し、この機能は、全ての PC 環境で動作するわけではありません。アプリケーションとの組み合わせなどにより動作しない場合がありますので、ご了承ください。

## 制限事項

N゙ッファ容量には制限があります。制限を超え、オーバーフローエラーが発生した場合は、グッドリードビープの前に低音のエラービー プを数秒鳴動し、下記のメッセージを送信します。

<7° U7197>OVERFLOW<U7197>

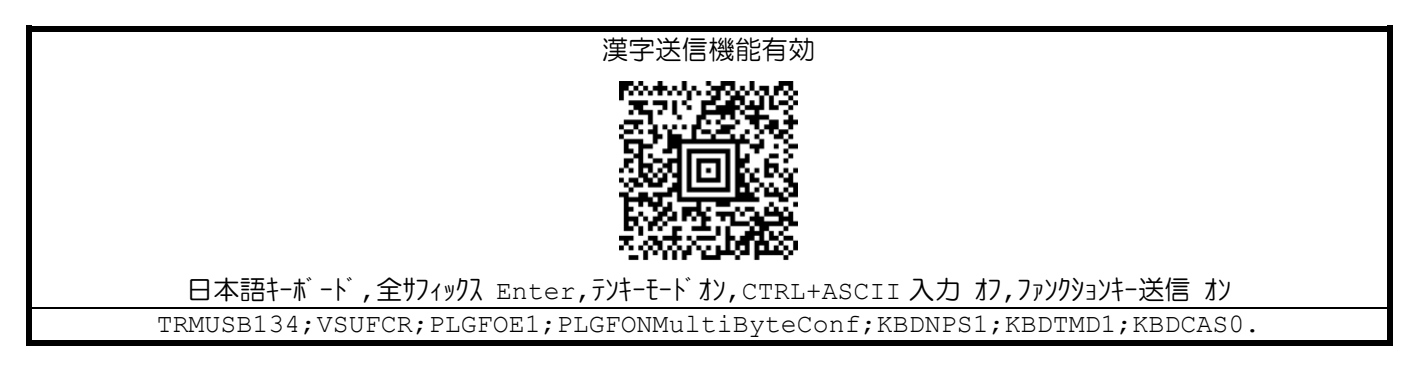

設定後、下記のリセットコマンドをスキャンしてください。

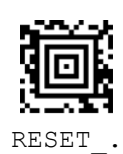

上記で設定したキーボードオプションの設定を元に戻す場合は、下記をスキャンしてください。但し、漢字送信機能を利用する場合は、上記の設定表通りにスキャンを行う必要があります。

| テンキーモート゛オフ | CTRL+ASCII 入力 オン | ファンクションキー送信 オフ |
|------------|------------------|----------------|
|            |                  | <b>i</b>       |
| KBDNPS0.   | KBDCAS1.         | KBDTMD0.       |

# 漢字送信機能を有効にする(マイナンバー QR UTF-8 変換モード)

漢字送信機能を有効にすることで、USB キーボード(HID) /キーボードインターフェイス経由で他のユーティリティソフトなどを介さず、直接アプリケーションに漢字やカナを入力することが可能になります。但し、この機能は、全ての PC 環境で動作するわけではありません。アプリケーションとの組み合わせなどにより動作しない場合がありますので、ご了承ください。

### 制限事項

N゙ッファ容量には制限があります。制限を超え、オーバーフローエラーが発生した場合は、グッドリードビープの前に低音のエラービー プを数秒鳴動し、下記のメッセージを送信します。

 $<7^{\circ}$   $J7_{y}$ 

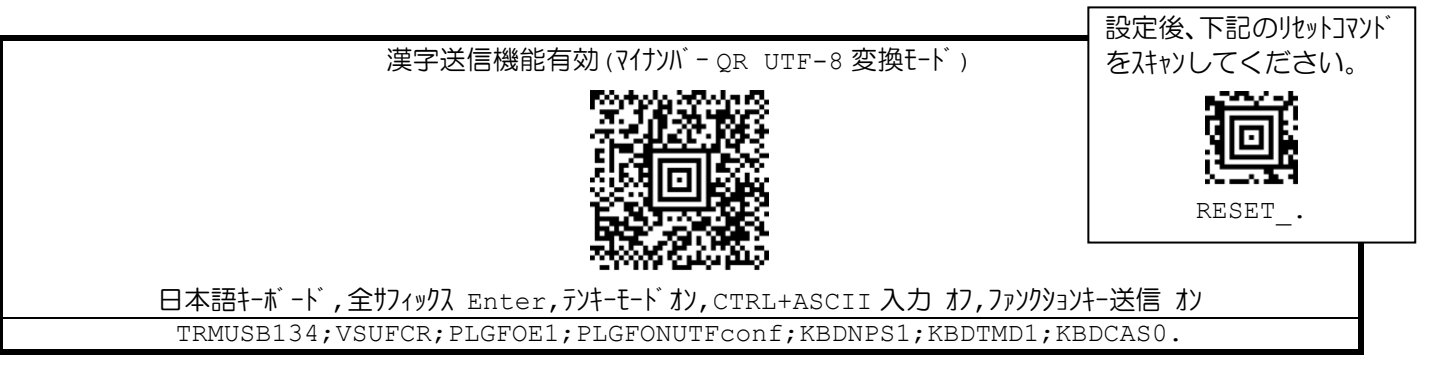

上記で設定したキーボードオプションの設定を元に戻す場合は、下記をスキャンしてください。但し、漢字送信機能を利用する 場合は、上記の設定表通りにスキャンを行う必要があります。

| テンキーモート゛オフ | CTRL+ASCII 入力 オン | ファンクションキー送信 オフ |
|------------|------------------|----------------|
|            |                  |                |
| KBDNPS0.   | KBDCAS1.         | KBDTMD0.       |

## GS1 編集機能を有効にする

GS1 編集機能には、下記の 4 N° ターンが用意されています。

## N° タ−ン 1

識別子(AI)を自動検出し、下記のようにAIデータをカンマ(,)で区切って出力します。識別子(AI)は出力しません。

<7° IJフィックス>AI データ1,AI データ2,AI データ3<切フィックス>

## N゚ターン 2

識別子 (AI) を自動検出し、下記のように AI データを<CR> (ODhex) で区切って出力します。識別子 (AI) は出力しま せん。<CR>は、USB キーボード/キーボードインターフェイスでは、Enter キーとして出力されます。

<7° リフィックス>AI デ -9 1<CR>AI デ -9 2<CR>AI デ -9< +7/

## パターン3

識別子 (AI) を自動検出し、下記のように AI データを<TAB> (09hex) で区切って出力します。識別子 (AI) は出力しません。

<7° IJ7イックス>AI デ ータ 1<TAB>AI デ ータ 2<TAB>AI デ ータ<br/>

## パ ターン 4

<7° IJ71ックス> (AI1) AI デ ータ 1 (AI2) AI デ ータ 2 (AI3) AI デ ータ<切71ックス>

(\*) 上記パターン以外の出力を行いたい場合は、弊社又は販売店までご相談ください。

### <u> Iラ-発生時の出力</u>

読み取った GS1 コードのフォーマットにエラーがあった場合、GS1 編集機能は動作しません。グッドリードビープの前に低音のエラ ービープを数秒鳴動し、下記の通り、そのまま読取データを送信します。

<プリフィックス>読取データ<サフィックス>

## GS1 編集機能(パターン1: カンマ区切り)を有効にする

|     | GS1編集機能(パターン 1 カンマ区切り)             |                 |
|-----|------------------------------------|-----------------|
|     | PLGFOE1; PLGFONGS1CammaFormatConf. | 設定後、下記のリセットコマンド |
| GS1 | 編集機能(パターン2:CR/Enter キー区切り)を有効にする   | をスキャンしてください。    |
|     | GSI 編集機能(パッ-J2 : CR/Enter +-区切り)   |                 |

# GS1 編集機能(パターン3: TAB 区切り)を有効にする

|     | GS1 編集機能 (パターン 3 TAB 区切り)                                |                 |   |
|-----|----------------------------------------------------------|-----------------|---|
|     | PLGFOE1; PLGFONGS1TabFormatConf.                         | 設定後、下記のリセットコマント | * |
| GS1 | 編集機能(パターン 4: AI 括弧囲み)を有効にする<br>GS1 編集機能(パターン 4: AI 括弧囲み) | RESET           |   |
|     | PLGFOE1; PLGFONGS1DefFormatConf.                         |                 |   |

# GS1 フォーマットチェッカ機能を有効にする

GS1-128 や GS1 Databar の識別子 (AI) や AI データが正しいフォーマットでエンコードされているかをチェックする機能です。 GS1 フォーマットチェッカ機能には、標準、医療用医薬品、料金代理収納フォーマットの 3 種が用意されています。用途に応じて、 使い分けてください。

## <u> フォーマットエラー無しの出力</u>

読取データの後ろに「, OK」が付加送信されます。

<プリフィックス>読取データ,OK<サフィックス>

## <u>フォーマットエラー有りの出力</u>

読取データの後ろに「,ERROR nnn」が付加送信されます。Iラーコードは、常に3桁の数字です。

<7°リフィックス>読取データ,ERROR nnn<サフィックス>

| GS1 7ォーマットチェッカ(標準フォーマット) 有効      |                             |         |
|----------------------------------|-----------------------------|---------|
| PLGFOE1; PLGFONGS1FormatChkConf. | 設定後、下記のリセットコ<br>をスキャンしてください | ער<br>∘ |
|                                  | A COLOR OF A                |         |

RESET\_.

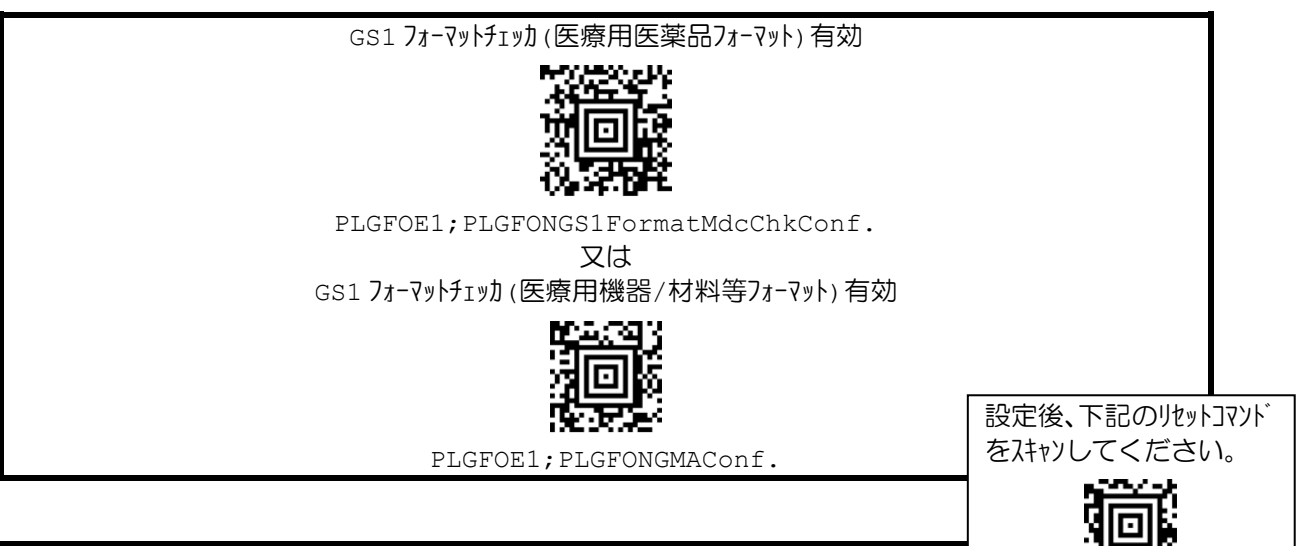

GS1 7ォーマットチェッカ (料金代理収納7ォーマット)有効 RESET\_. PLGFOE1; PLGFONGFCConf.

| Iラーコート゛  | 説明                                                                                                    |
|----------|----------------------------------------------------------------------------------------------------|
| ERROR001 | AI(02)を含むGS1 バ-]-ドにAI(37)が併用されていない。                                                                                                    |
| ERROR002 | AI (37)を含む GS1 バ-]-ドに AI (02)が併用されていない。                                                                                                    |
| ERROR003 | AI (242)を含む GS1 パ-]-ドに AI (01) もしくは AI (02) が併用されていない。                                                                                                    |
| ERROR004 | AI (242)を含む GS1 バーコードに AI (01) もしくは AI (02) のパッケージ インダケータ「9」以外が使用され<br>ている。                                                                                                    |
| ERROR005 | AI (250)を含む GS1 バ-]-ドに AI (01)と AI (21)が併用されていない。                                                                                                    |
| ERROR006 | AI (254)を含む GS1 バ-]-ドに AI (414)が併用されていない。                                                                                                    |
| ERROR007 | AI (427)を含む GS1 パ-]-ドに AI (01)と、AI (422)が併用されていない。                                                                                                    |
| ERROR008 | AI (0710)、AI (0711)、AI (0712)、AI (8200)の何れかを含む GS1 バ-]-ドに AI (01)が併<br>用されていない。                                                                                                    |
| ERROR009 | AI (8020)を含む GS1 バ-]-ドに AI (415)が併用されていない。                                                                                                    |
| ERROR010 | 可変長タイプAIのデータ部に必要な区切り文字が入っていない。                                                                                                    |
| ERROR011 | 固定長タイプAIのデータ部に必要のない区切り文字が入っている。                                                                                                    |
| ERROR012 | 数字のみ指定可能な AI のデータ部にキャラクタ文字が入っている。                                                                                                    |
| ERROR013 | 付加固定データタイプムェの固定データ部に必要のない区切り文字が入っている。                                                                                                    |
| ERROR014 | 固定桁数 AI のデータ桁数が不足している。                                                                                                    |
| ERROR015 | AI 番号領域に必要のない区切り文字が入っている。                                                                                                    |
| ERROR016 | 「ISO/IEC 15418 規格」に準拠している AI 番号が見付からない。                                                                                                    |
| ERROR017 | 医療用医薬品 GS1 バ-コードの先頭 AI 番号が(01)になっていない。                                                                                                    |
| ERROR018 | 医療用医薬品 GS1 バ-]-ドに規格 AI (01/17, 7003/30/10, 21)以外が含まれている。                                                                                                    |
| ERROR019 | 医療用医薬品 GS1 バーコードの AI (01) パッケージインジケータに「0」,「1」以外が使用されている                                                                                                    |
| ERROR020 | 医療用医薬品 AI (30)を含む GS1 バーコードに AI (01) のパッケージインジケータ「2」以外が使用されている。                                                                                                    |
| ERROR021 | 医療用医薬品 GS1 バ-]-ドは、規格 AI (01/17, 7003/30/10, 21)の順番になっている必要<br>がある。<br>AI (30) が AI (17) または AI (7003) よりも前に存在している。                                                                     |
| ERROR022 | 医療用医薬品 GS1 バ-]-ドは、規格 AI (01/17, 7003/30/10, 21)の順番になっている必要<br>がある。<br>AI (10) が AI (17) または AI (7003) と AI (30) よりも前に存在している。<br>AI (21) が AI (17) または AI (7003) と AI (30) よりも前に存在している。 |
| ERROR023 | 医療用機器/材料等 GS1 バ-]-ドの先頭 AI 番号が(01)になっていない。                                                                                                    |
| ERROR024 | 医療用機器/材料等 GS1 バ-]-ドに規格 AI (01/17/30/10, 21)以外が含まれている。                                                                                                    |

| エラーコート   | 説明                                                                |
|----------|-------------------------------------------------------------------|
| EPPOP025 | 医療用機器/材料等 GS1 バーコードで AI (30)を含むバーコードに AI (01) パッケージインジケータ「9」以外が   |
| ERRORUZJ | 使用されている。                                                          |
| FRROR026 | 医療用機器/材料等 GS1 バーコードで AI (01) パッケージインジケータ「9」を含むバーコードに AI (30)が併用   |
|          | されていない。                                                           |
| FRROR027 | 医療用機器/材料等 GS1 バーコードで AI (30)を含むバーコードに AI (17)と AI (10) /A (21)が併用 |
|          | されていない。                                                           |
|          | 医療用機器/材料等の GS1 バ-]-ドは、規格 AI (01/17/30/10, 21)の順番になっている必要          |
| ERROR028 | がある。                                                              |
|          | AI (30) が AI (17) よりも前に存在している。                                    |
|          | 医療用機器/材料等の GS1 バ-]-ドは、規格 AI (01/17/30/10, 21)の順番になっている必要          |
| EBBOB029 | がある。                                                              |
|          | AI (10) が AI (17) と AI (30) よりも前に存在している。                          |
|          | AI (21) が AI (17) と AI (30) よりも前に存在している。                          |
| ERROR030 | 料金代理収納 GS1 バーコードに規格 AI (91) 以外が含まれている。                            |
| ERROR031 | 料金代理収納 GS1 バーコードのチェックデジット(モジュラス 10) に誤りがある。                       |
| ERROR032 | 料金代理収納gs1バーコードの請求書発行企業コード1桁目に「5」または「9」以外が使用されている。                 |

# データ照合機能を有効にする

読み取ったデータを1対1照合して、結果を出力する機能です。照合元データを読み取ると、グッドリードビープを鳴動し、 読取データを通常フォーマット <プリフィックス>読取データ<サフィックス> で送信します。

次に照合対象データを読み取ると、結果に応じて、下記のようにビープを鳴動し、結果を送信します。

### <u>データ照合 OK の場合</u>

り゙ッドリードビープの前に高音の oĸ ビープを数秒鳴動し、下記のフォーマットでメッセージを送信します。読取データの後ろに「, oĸ」が付加送信されます。

<プリフィックス>読取データ,OK<サフィックス>

## <u>データ照合 NG の場合</u>

り゙ッドリードビープの前に低音の NG ビープを数秒鳴動し、記のフォーマットでメッセージを送信します。読取データの後ろに「,NG」が付加送信されます。

<プリフィックス>読取データ,NG<サフィックス>

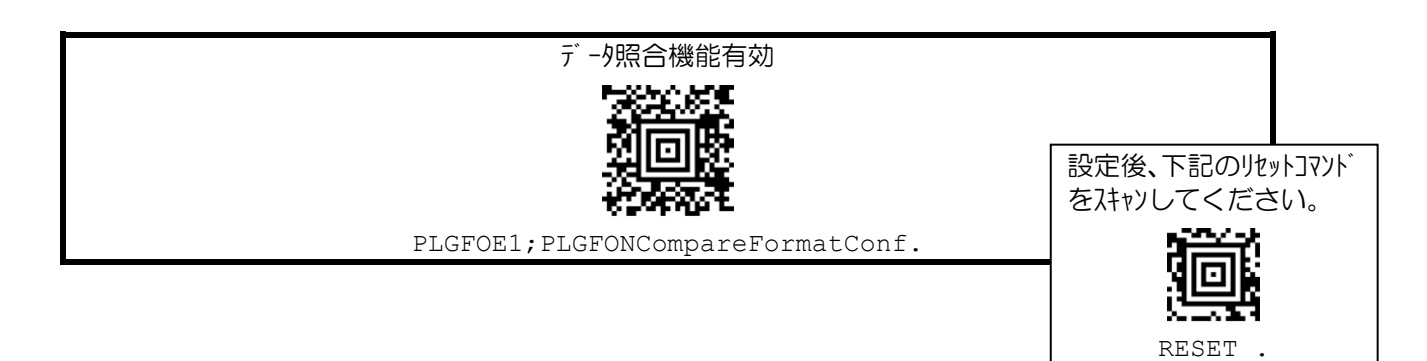

## マイナンバー OCR チェックデジット検査を有効にする

マイナハー OCR を読み取り、チェックデジット検査を行います。OCR 読み取りには、別売の OCR ライセンスが必要になります。

マイナバ- OCRを読み取ると、結果に応じて、下記のようにビープを鳴動し、結果を送信します。

#### <u>チェックデ ジット検査 OK の場合</u>

下記のフォーマットで読取データを送信します。

<プリフィックス>読取データ<サフィックス>

### <u>チェックデ ジット検査 NG の場合</u>

下記のフォーマットで NG メッセーシ を送信します。

<7° リフィックス> NG<サフィックス>

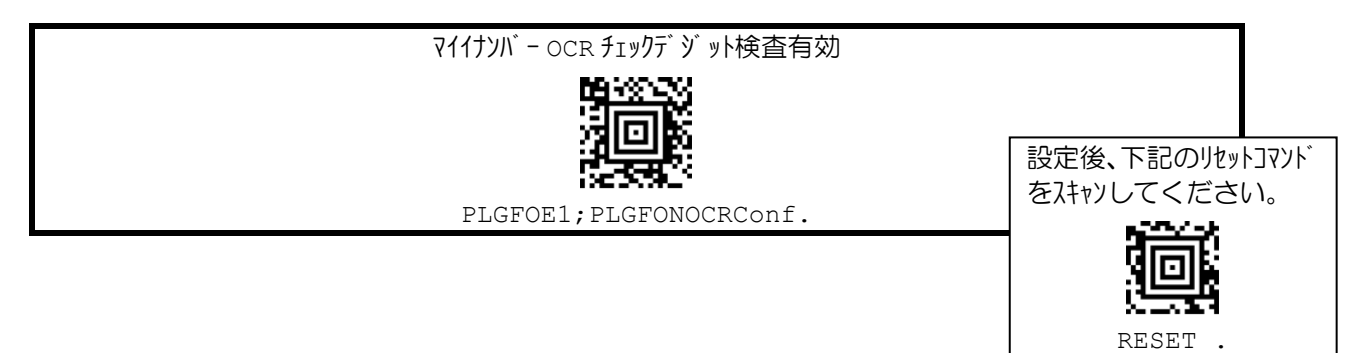

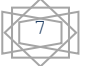